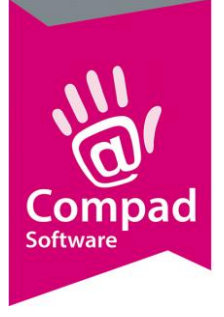

# **Receptbeheer - Voorraad**

#### **Document beheer**

| Versie | Datum           | Status  | Auteur(s)      | Opmerking |
|--------|-----------------|---------|----------------|-----------|
| 1.0    | 6 november 2014 | Concept | Carol Esmeijer |           |
|        |                 |         |                |           |
|        |                 |         |                |           |
|        |                 |         |                |           |
|        |                 |         |                |           |
|        |                 |         |                |           |

#### Inleiding

Compad Bakkerij biedt u de mogelijkheid om op eenvoudige wijze te werken met voorraad eindproducten. Tevens heeft u binnen Compad Bakkerij de mogelijkheid om automatisch een productie order aan te maken wanneer de voorraad van een eindproducten onder een bepaald minimum komt. In dit document leest u hoe u de voorraad optie binnen Compad Bakkerij kunt gebruiken.

#### Voorbereiding vastleggen voorraad debiteur

De bakkerij software biedt u de mogelijkheid om op basis van de actuele voorraad een productie order te genereren. Om te voorkomen dat deze order ook daadwerkelijk wordt gezien als omzet, dient u als eerste stap een fictieve klant vast te leggen. Deze dient als voorraad debiteur.

Het vastleggen van deze fictieve afnemer kunt u doen door middel van de onderstaande procedure:

- 1. Ga in Compad Bakkerij naar Debiteuren | Debiteuren onderhouden
- 2. Klik op de opdrachtknop Toevoegen
- 3. Geef in het invoervak **nummer** een uniek debiteurnummer op. Raadpleeg eventueel de tips verder op dit document. Wanneer u onze tips zou volgen, zou de voorraad debiteur het debiteurnummer 99 moeten krijgen.
- 4. Leg de naam van de debiteur vast in het invoervak **bedrijfsnaam**. Wij adviseren u als naam bijvoorbeeld **Bakkerij / magazijn** te gebruiken.
- 5. Klik op de opdrachtknop **Ok**

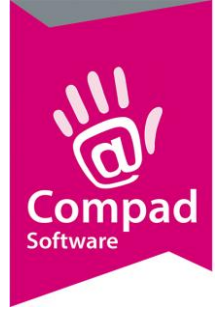

#### Tips inzake debiteurnummer

In veel gevallen is het handig om binnen Compad Bakkerij een aantal interne debiteuren vast te leggen. Bijvoorbeeld voor de bestellingen van eigen winkels of zoals in dit specifieke geval een productie order voor de eigen voorraad.

Tijdens het inrichten van uw administratie adviseren wij de meeste bakkers om verkooppunten (filialen) vast te leggen bij Beheer | Filialen. Deze filialen worden doorgaans oplopend genummerd vanaf 1. Naast de filialen, raden wij u altijd aan om ook de bakkerij zelf als filiaal toe te voegen en deze het filiaalnummer 99 te geven, zodat u in de toekomst altijd nog nieuwe winkels kunt toevoegen.

*In de praktijk:* Heeft u twee winkels, dan krijgen de eerste winkel en de tweede winkel resp. filiaalnummer 1 en 2. De bakkerij is dan het derde filiaal en deze krijgt dan volgens de methode filiaalnummer 99.

Voor ieder filiaal wordt ook een (interne) debiteur vastgelegd. Het meest praktische is dat het debiteurnummer van deze debiteuren overeenkomt met het filiaalnummer. Dus het eerste en tweede verkooppunt wordt in Compad Bakkerij ook vastgelegd als resp. debiteur 1 en 2.

De bakkerij zelf wordt doorgaans niet ingevoerd, omdat de bakkerij zelf doorgaans geen bestellingen plaatst. Echter nu er met voorraad gewerkt gaat worden is de bakkerij de opdrachtgever. In dat geval moet er een debiteur Bakkerij / Magazijn worden aangemaakt. In dat geval zou het dus logisch zijn dat de bakkerij wordt ingevoerd als debiteur 99.

#### Voorbereiding programma instellingen

Nadat u de voorraad debiteur heeft vastgelegd, dient u deze ook nog vast te leggen binnen de programma instellingen. Dat doet u middels de volgende procedure:

- 1. Ga naar Extra | Opties
- 2. Klik op de rubriek Programma
- 3. Schakel de optie Voorraad debiteur in
- 4. Geef in het invoervak **Voorraad debiteur** het debiteurnummer in dat u heeft toegekend aan uw voorraad debiteur. In ons voorbeeld zouden wij in het invoervak 99 moeten vastleggen.
- 5. Klik op de opdrachtknop Einde

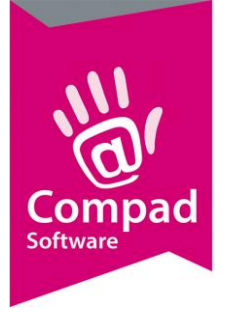

### Voorraad artikelen

Om met de voorraad te werken moet u voor de voorraad artikelen extra informatie vastleggen ten behoeve van de voorraad. Dat doet u middels de volgende werkwijze:

- 1. Ga naar Artikelen | Artikelen onderhouden
- 2. Klik op de opdrachtknop Toevoegen om een nieuw voorraad artikel vast te leggen
- 3. Geef bij het invoervak **Code** een unieke artikelcode op.
- 4. De naam van het voorraad kunt u vastleggen in het invoervak naam
- 5. Met keuzelijst artikelgroep kunt u optioneel het artikel in een groep delen.
- 6. Schakel de optie productie in
- 7. Schakel de optie **winkelproduct** in
- 8. In het invoervak receptcode kunt u nu de receptcode van het recept vastleggen.
- 9. Geef de prijs van de losse moorkop in het invoervak prijs
- 10. Klik op de rubriek Productielijsten
- 11. Markeer de productielijsten waarop het artikel moet worden afgedrukt tijdens het uitvoeren van de productie planning
- 12. Klik op de rubriek Voorraad
- 13. Schakel de optie Voorraad artikel in
- 14. De minimale voorraad van het artikel kunt u vastleggen in het invoerveld **minimale voorraad.** Zodra de actuele voorraad onder de minimale voorraad komt, zal Compad Bakkerij een productie order voor dit artikel (en andere artikelen waarvan te weinig producten voorradig zijn) aanmaken. Wanneer de minimale voorraad groter is dan de standaard voorraad zal het invoerveld rood oplichten.
- 15. De actuele voorraad kunt u vastleggen in het invoervak actuele voorraad.
- 16. In het invoerveld standaard voorraad kunt u het gewenste voorraad niveau vastleggen. Als de actuele voorraad lager is dan de minimale voorraad dan zal er een productie order worden aangemaakt waarbij de voorraad wordt aangevuld tot de standaard voorraad.
- 17. Klik op de opdrachtknop **Ok** om het eindproduct op te slaan.
- 18.

#### **Genereren productie order**

Wanneer de voorraad artikelen zijn vastgelegd is het genereren van de productie order relatief eenvoudig. U kunt de productie order genereren door het uitvoeren van de volgende procedure:

- 1. Ga naar Orders | Productie order
- 2. In het venster Productie orders wordt op basis van de actuele voorraad automatisch een productie advies gegenereerd. Desgewenst kunt u het advies nog aanpassen.

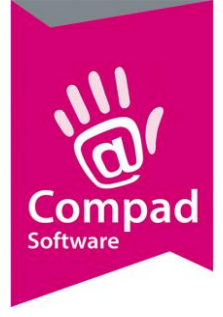

- 3. De keuzelijst **Weergave** kunt u ook zo instellen dat hij de voorraad artikelen toont waarvan nog wel voldoende voorraad is.
- 4. Klik op de opdrachtknop **Ok** om de definitieve productie order op te stellen.

Tijdens het genereren van de productie order wordt er automatische een eenmalige order aangemaakt voor de voorraad debiteur. Deze order kunt u desgewenst afdrukken middels de volgende procedure:

- 1. Ga naar Orders | Eenmalige orders
- 2. Geef in de invoervak **debiteur** het debiteurnummer van de voorraad debiteur op en druk op de **tabtoets**
- 3. Geef de invoervakken start en einddatum de datum voor de volgende dag op
- 4. In de lijst treft u aan de productie order
- 5. Markeer de productie order
- 6. Klik op de opdrachtknop Afdrukken om de leveringsbon af te drukken
- 7. Klik op de opdrachtknop **Ok** om de bon daadwerkelijk af te drukken.

De voorraad is meteen bijgewerkt tijdens het opstellen van de productie order.

#### **Slot opmerking**

Deze thema handleiding geeft u een beschrijving van de voorraad functionaliteit binnen Compad Bakkerij. Bij voorraad is het vooral van belang om te weten wanneer de voorraad wordt bijgewerkt. De software kan namelijk niet weten of de productie order wel of niet daadwerkelijk wordt geleverd.

Bij de voorraad module van Compad Bakkerij dient u rekening te houden met het volgende:

- 1. De voorraad uitgifte wordt bijgewerkt wanneer u daadwerkelijk de verkoopfacturen definitief afdrukt.
- 2. De voorraad wordt <u>niet</u> bijgewerkt bij een negatieve aantal op de factuur.
- 3. De voorraad wordt weer bijgewerkt wanneer u een productie order genereerd.
- 4. Het is mogelijk om de actuele voorraad altijd handmatig aan te passen.